## Instructions for IE Authors

Follow the steps below to complete your annual assessment (IE) report.

1

Log into the Nuventive Improvement Platform to access the assessment plan for your program or unit. Access Nuventive through the myLEO App or on our website under **Assessment** at Institutional Effectiveness.

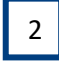

3

Enter Results for each Assessment Method, document Actions/Use of Results as applicable, and upload any Related Documents.

Update your Plan information as needed for the upcoming year - SLOs/Goals, Assessment

Methods, and Standards of Success. For any SLO/Goal that will carry over, enter the Planned Assessment Cycle dated for the upcoming year.

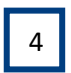

5

Update your Mapping selections as needed for the upcoming year - Strategic Planning and/or Marketable Skills. OR, leave as is if no changes.

Access the Review/Approval Form in Nuventive to view the approval status and feedback for your annual report. Complete revisions as requested. Each assessment report will be reviewed by an IE Representative, a Department Head or Direct Supervisor, and a Dean or VP.

- > You will be contacted by the reviewer requesting the revisions.
- Access the Review/Approval form to view the requested revisions. These will be marked as "Revise" on the Assessment Review Rubric and described in the comments section of the form.
- Complete the requested revisions within Nuventive and notify the requester.

For assistance with using the Nuventive Improvement Platform or with your assessment plan, please visit Institutional Effectiveness to access the resources there or contact IE@tamuc.edu.